## **You**science<sup>®</sup> Getting Started is Easy as 1-2-3

Syste > K12 SLDS > Stu > Cer > Ber > Hea

**Gifted Eligibility** 

## For Counselors:

Login to your school's student information system (Infinite Campus, PowerSchool, etc) and click the SLDS Portal link

| x Search <                                         | District Announcements                             |                                                            |  |  |  |  |  |  |  |
|----------------------------------------------------|----------------------------------------------------|------------------------------------------------------------|--|--|--|--|--|--|--|
|                                                    | THE MERINA INTRODUCTION OF A LOSS BITTE.           |                                                            |  |  |  |  |  |  |  |
| smpue Toole                                        | Colored Announcymente                              | · · ·                                                      |  |  |  |  |  |  |  |
| Administrator<br>Custom reports<br>ent information | Power:                                             | School                                                     |  |  |  |  |  |  |  |
| us<br>trior<br>Di                                  | Alerting                                           | 9<br>1                                                     |  |  |  |  |  |  |  |
| idance<br>iduling                                  | SwiftReach SwiftK12                                | Start Page                                                 |  |  |  |  |  |  |  |
| Standards                                          | Functions                                          | Students Staff Contacts                                    |  |  |  |  |  |  |  |
| am Admin<br>ioc Reporting                          | Attendance<br>Daily Bulletin<br>Enrollment Summary |                                                            |  |  |  |  |  |  |  |
|                                                    | Master Schedule                                    | ABCDEFGHIJKLMNOPQRSTUVWX                                   |  |  |  |  |  |  |  |
|                                                    | Special Functions                                  | PK4 K 1 2 3 4 5 6 7 8 9 10 11 12 M F All Store             |  |  |  |  |  |  |  |
|                                                    | Georgia LDS                                        | 504 Students EIP Students EL/ESOL Students Gifted Students |  |  |  |  |  |  |  |

TestPad

Click "Counselor Companion" tab

Click "Go To YouScience"

| Career Advisement                                                                                                    | Academic Advisement                                                                                        | Counselor Resources                                                                                                    | Counselor Tools                 |
|----------------------------------------------------------------------------------------------------|----------------------------------------------------------------------------------------------------|----------------------------------------------------------------------------------------------------|---------------------------------|
| Career Development<br>Career Resources<br>Clarer Resources<br>Clarer Resources<br>Clarer Repline<br>Parts<br>Scorer Pipeline<br>Parts<br>Scorer Pipeline<br>Special Education Resources<br>Special Education Resources<br>Student, Leadership Program | HORE Sondarship GPA Calculator<br>Migorous Controls<br>Section SD4 Resources<br>Supporting the ELL Student | Bist Practices<br>Bidlying<br>Conneling Themes<br>Crisis Rewring<br>Rinancial Aid<br>Mental Health Awareness<br>Parent Resources<br>Plan of Study<br>SATA/ACT Resources<br>Social Emotional Domain<br>Teachers As Advisors | Section SO4 Parms<br>YouScience |

Vie

Your Counselor Companion Screen also serves as your dashboard to view student progress towards **BRIDGE** Law compliance.

| Grade  | e Career<br>Assessments |             | Career Cluster<br>Exploration |         | Occupation<br>Exploration |       | Graduation<br>Plan / IGP |    | Dual Enrollment     | Post Secondary |       | Next Steps |    |
|--------|-------------------------|-------------|-------------------------------|---------|---------------------------|-------|--------------------------|----|---------------------|----------------|-------|------------|----|
| 12     | 82%                     | 1% 17%      | 97%                           | 2% 2%   | 89%                       | 5% 6% | 99%                      |    | 100%                | 98%            | 1% 1% | 98%        | 2% |
| 11     | 33% 31                  | 64%         | 95%                           | 1% 4%   | 30% 4%                    | 67%   | 99%                      | 1% | 99% <mark>1%</mark> | 97%            | 2% 1% | 98%        | 2% |
| 10     | 30% 2%                  | 69%         | 96%                           | 3% 1%   | 87%                       | 3% 9% | 98%                      | 2% | 99% 1%              | 98%            | 1% 1% | 98%        | 2% |
| 9      | 31% 39                  | 66%         | 96%                           | 4%      | 92%                       | 2% 7% | 98%                      | 2% | 100%                | 100            | %     | 100%       |    |
|        | _                       |             | _                             |         |                           | _     |                          |    |                     |                |       |            |    |
| Legend |                         | NOT STARTER | <b>)</b>                      | IN-PROC | RESS                      | co    | MPLETED                  |    |                     |                |       |            |    |